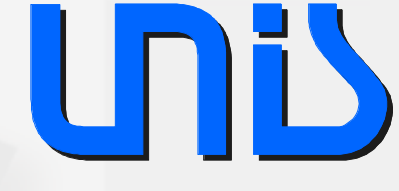

#### **USB** Mouse tutorial

#### Step-by-step project creation

CAK 2005 Petr Stružka UNIS, spol. s r.o. PStruzka@unis.cz

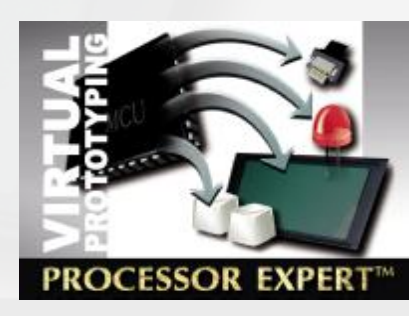

# **Application Specification**

Application simulates mouse device connected through USB

- Mouse simulation
  - Six buttons are used on HC908JB8 demo board
    - 4 buttons give direction
    - 2 buttons (L/R)
- Messages are sent to the computer via USB port
  - Buttons status
  - Mouse position (changed via buttons)
- No application required on computer
  - Demo board is detected as standard USB mouse device

Copyright © 2005 UNIS spol. s r.o.

### **Application Structure 1**

- In depth knowledge of USB technology required
- Application code required:
  - Initialization
    - CPU initialization
    - USB peripheral initialization
    - Create data structures
      - Standard Descriptors
        - Device, configuration, interface, endpoint,
        - Manufacturer strings, IDs, etc.
      - Class Descriptors
        - HID class
        - Report Descriptor
  - USB driver
    - Standard USB request handler
      - Handled using states
      - Set parameters

Copyright © 2005 UNIS spol. s r.o.

# **Application Structure 2**

- HID class compliant driver
  - HID class implementation
    - Data Buffer specified by Report Descriptor
    - Data Buffer declaration
    - Response to requests (from PC side)
  - HID Class request handler
  - Specification available on <u>URL://http.usb.org</u>
- Application
  - Handle buttons' interrupts
    - Set buttons state
    - Set position difference
  - Update Report Descriptor's data on buttons' interrupts
  - Send report

# **Application Structure with PE 1**

- Initialization
  - CPU initialization provided by CPU bean
  - USB bean initialize periphery
  - KBI bean initializes buttons
- USB driver
  - Encapsulated by USB bean
  - USB bean properties define
    - Standard Descriptors
      - Parameters (manufacturer strings, IDs, etc.)
    - HID Class Descriptor
  - USB bean driver provides all code to handle USB requests

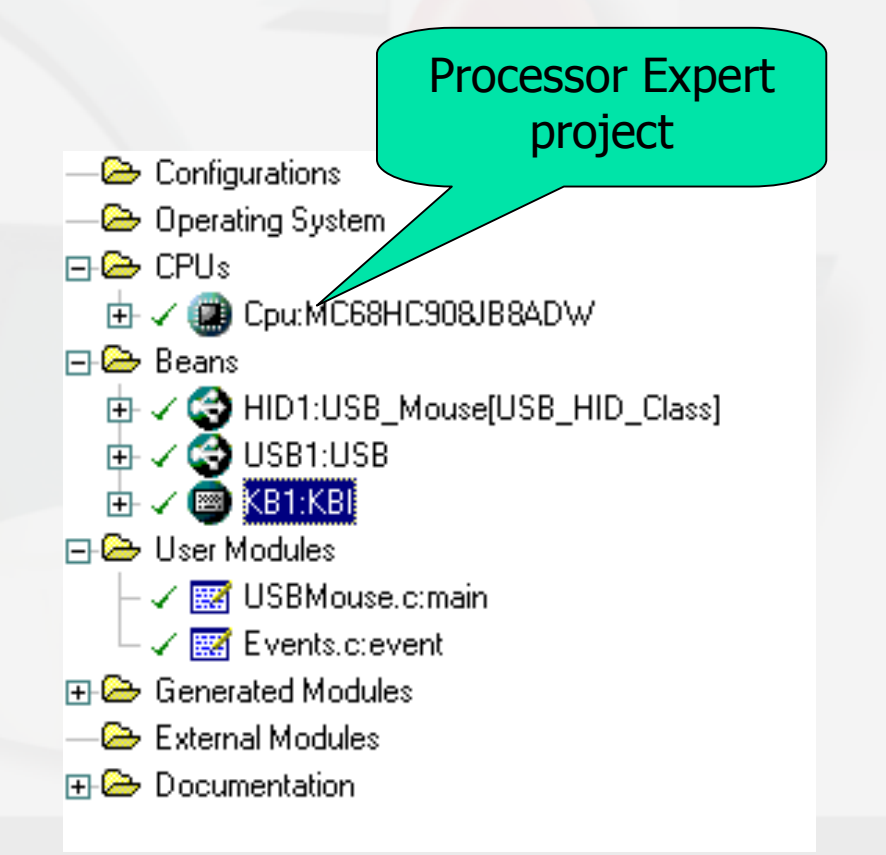

**USB** Mouse Tutorial

# Application Structure with PE 2

- USB HID Class
  - USB\_HID\_Class bean
    - SW bean only
  - Handles class requests
  - Provides method for setting data in reports
- Application (in main code)
  - Buttons' state (provided by KBI bean)
  - Update Report Descriptor's data on buttons' events
    - Set buttons state
    - Set position difference

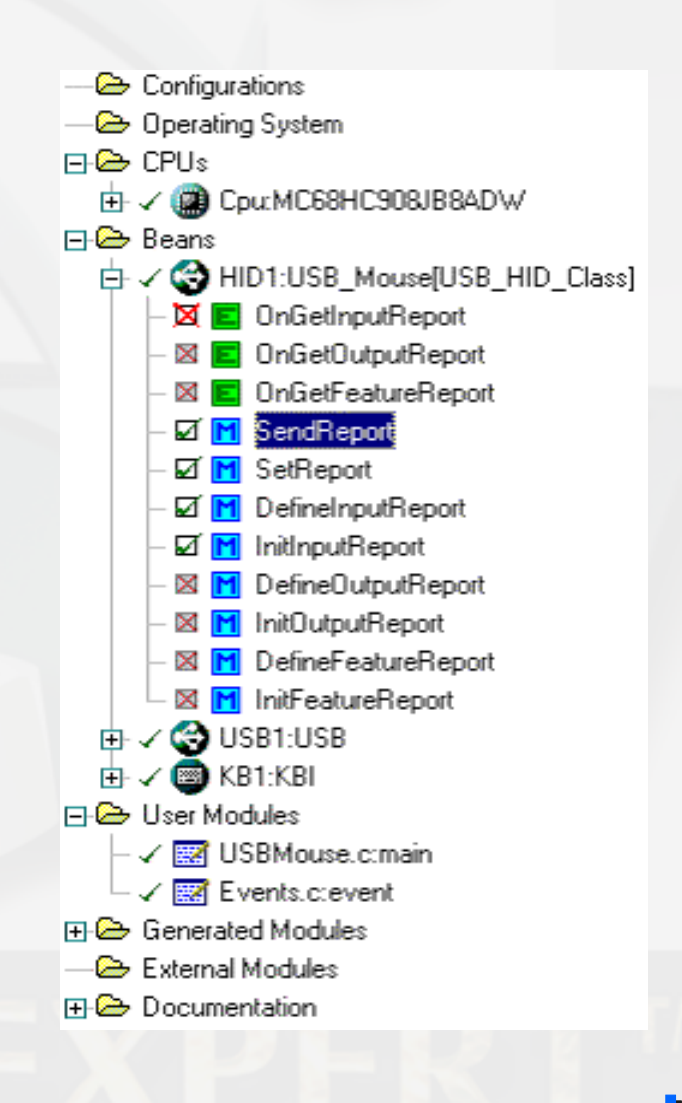

**USB** Mouse Tutorial

### **Tutorial Requirements**

#### Hardware

- UNIS USB Demo Board
- Mon08 Multilink
- cables
- Software
  - CodeWarrior with PE
  - USB bean update
    - pe 2 95 03 USB hc08 hcs08.PEupd

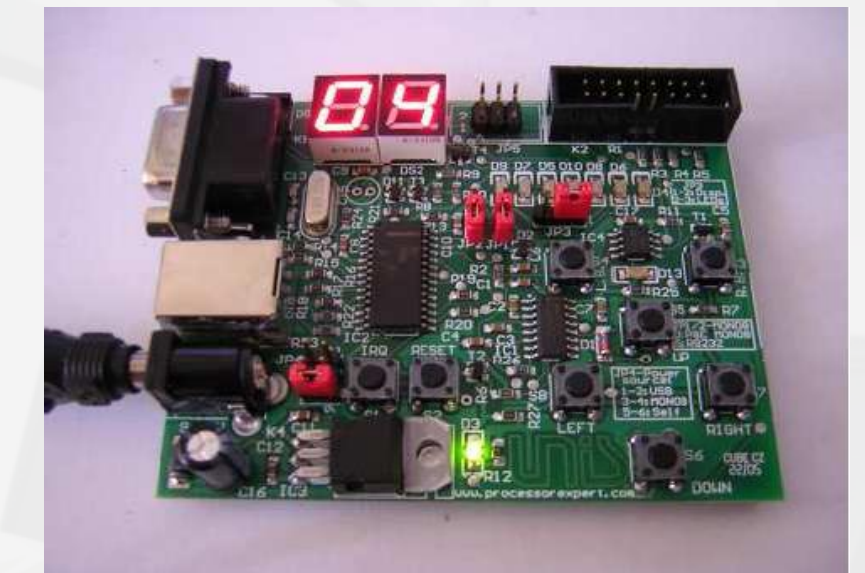

**USB** Mouse Tutorial

 Create a new project with JB8 (set name as USBMouse) using Project Wizard

| Empty Project                    | Project name:   |     |
|----------------------------------|-----------------|-----|
| HC(S)08 Board Support Stationery | USBMouse        |     |
| E HC(S)06 New Project Wizard     | Location:       |     |
|                                  | G:\USBMouse     | iet |
|                                  | Add to Project: |     |
|                                  | Project:        | -16 |
|                                  |                 | 7   |
|                                  | 1               |     |
|                                  |                 |     |
|                                  |                 |     |
|                                  |                 |     |
|                                  |                 |     |
|                                  |                 |     |
|                                  |                 |     |

**USB** Mouse Tutorial

UNIS spol. s r.o.

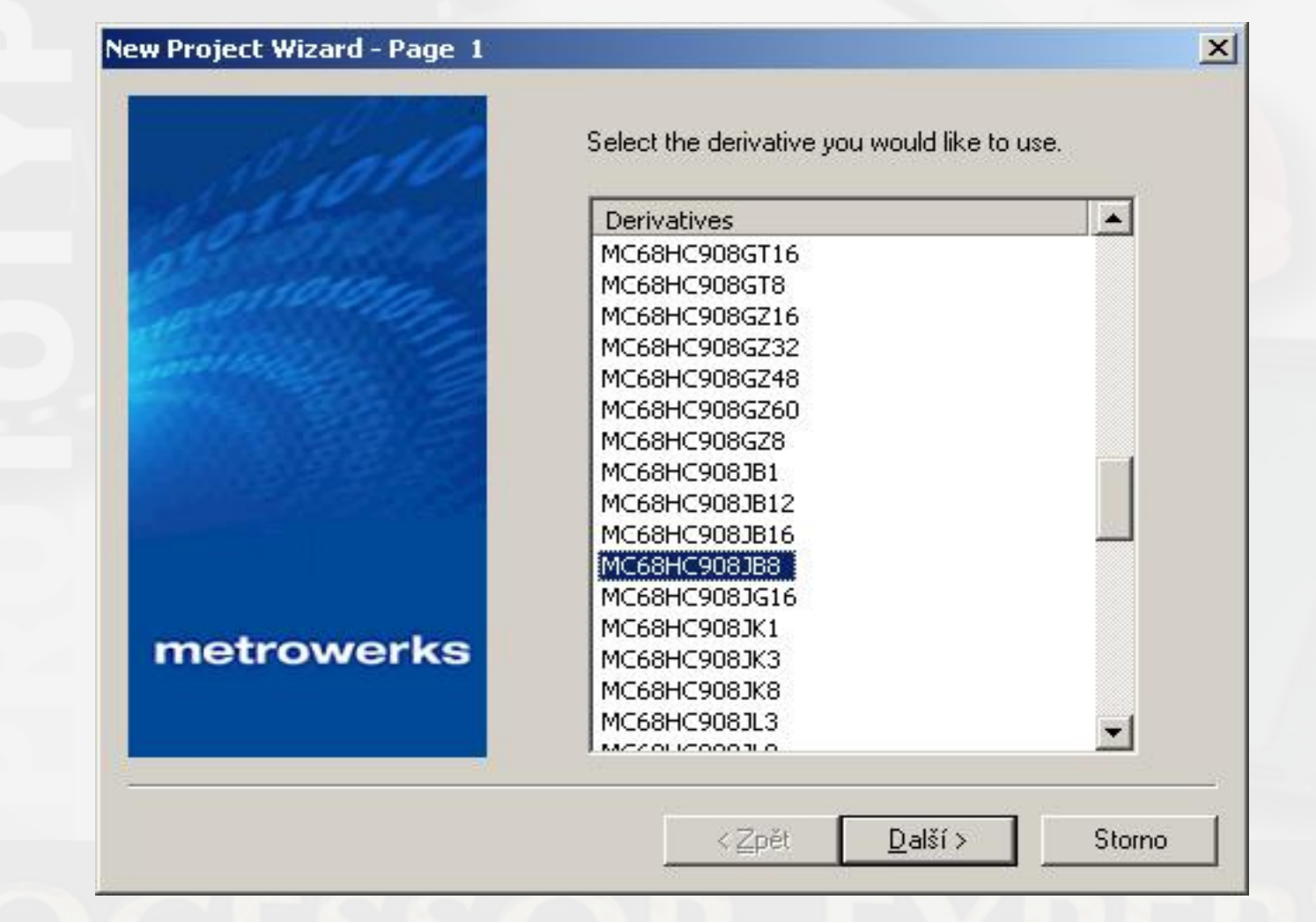

Copyright © 2005 UNIS spol. s r.o.

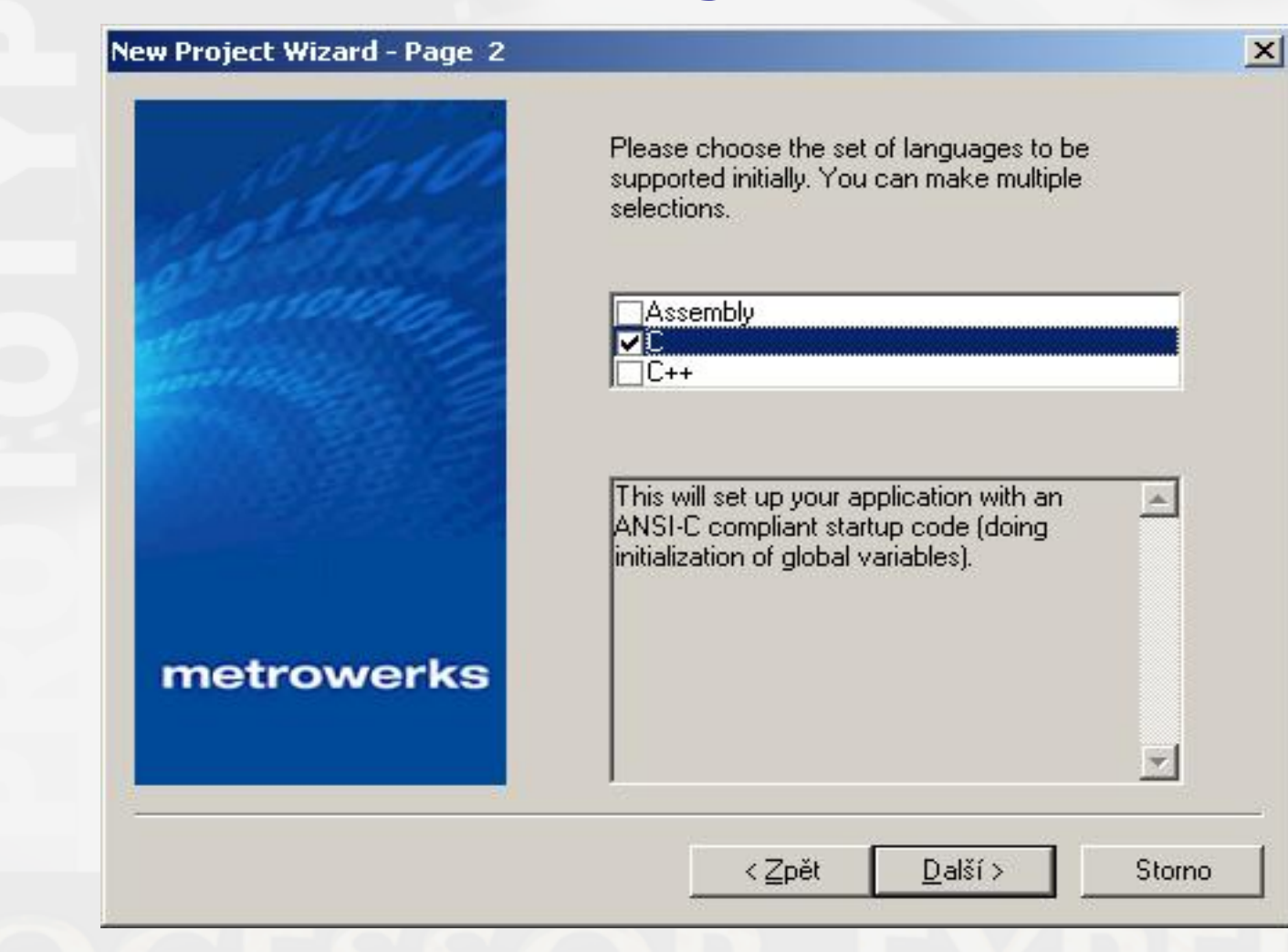

**USB** Mouse Tutorial

| Ciono.                                        | Would you like to use Processor Expert?                                                                                     |  |
|-----------------------------------------------|----------------------------------------------------------------------------------------------------|--|
|                                               | © No<br>Processor Expert can generate for you all the<br>device initialization code. It includes many<br>low-level drivers. |  |
| The House Information to the World of Sultern | < <u>Z</u> pět <u>D</u> alší > Storno                                                                                       |  |

USB Mouse Tutorial

| ew Project Wizard - Page 4 |                                                                                                    |
|----------------------------|----------------------------------------------------------------------------------------------------|
| Le and                     | Do you want to create a project set up for<br>PC-lint(TM)?                                                                                        |
| an orrestore               | C Yes                                                                                                    |
| 6                          | No                                                                                                    |
|                            | Lint tools can find common programming<br>mistakes or suspicious lines in source code<br>by analyzing it.<br>PC-lint(TM) is a product from Gimpel |
| metrowerks                 |                                                                                                    |
|                            |                                                                                                    |
|                            | < <u>Z</u> pět <u>D</u> alší > Storn                                                                                                    |

UNÜ

**USB** Mouse Tutorial

| 1º inton      |                                                                                                    |
|---------------|----------------------------------------------------------------------------------------------------|
| Contraction . | Which level of startup code do you want to use?<br>Select 'minimal startup code' for best code density.                                          |
| 101010101010  | C minimal startup code                                                                                                    |
|               | <ul> <li>ANSI startup code</li> <li>This will perform an ANSI compliant startup<br/>code: it initializes global variables/objects and</li> </ul> |
| metrowerks    | calls the application main routine.                                                                                                    |
|               |                                                                                                    |

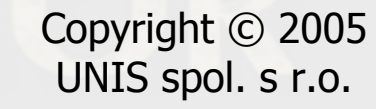

| New Project Wizard - Page 8 | Please choose the connections you want. You can                                                                                           |
|-----------------------------|----------------------------------------------------------------------------------------------------|
|                             | ■P&E Full Chip Simulation P&E Hardware Debugging MMDS-MMEVS FSICEBASE Emulator Hitex Lauterbach SofTec Microsystems                       |
| metrowerks                  | P&E Full Chip Simulation with simulation of all<br>on-chip peripherals. Later on in the debugger<br>you can switch to hardware debugging. |
| <u></u>                     | ≺ <u>Z</u> pět <u>D</u> okončit Storn                                                                                                    |

<u>Unis</u>

×

#### Newly created project:

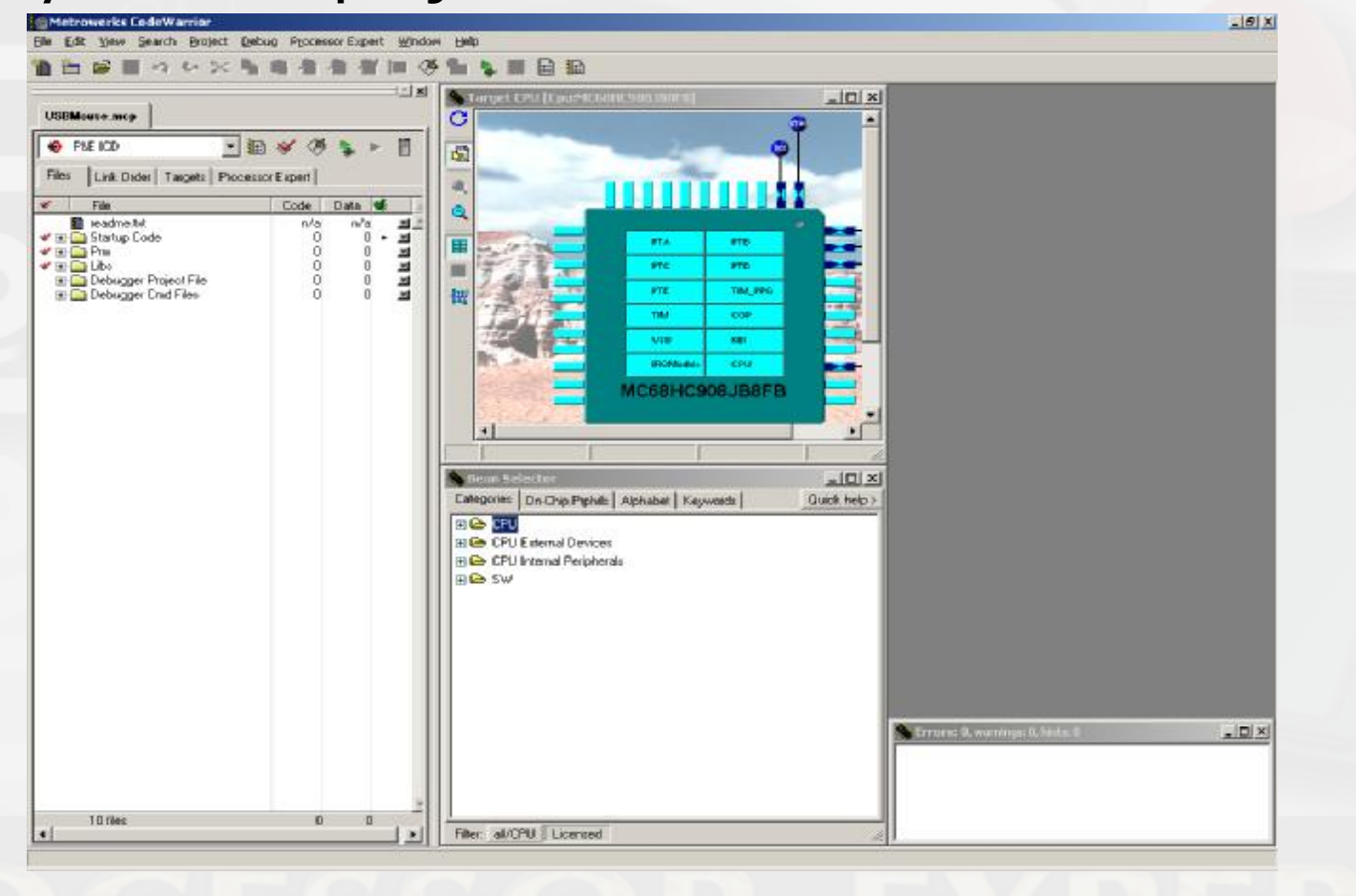

Copyright © 2005 UNIS spol. s r.o.

 Select Configuration
 Debug\_908JB8\_28 in the Processor Expert tab.

(This is the right configuration for MCU installed on the development board – another configuration can be deleted)

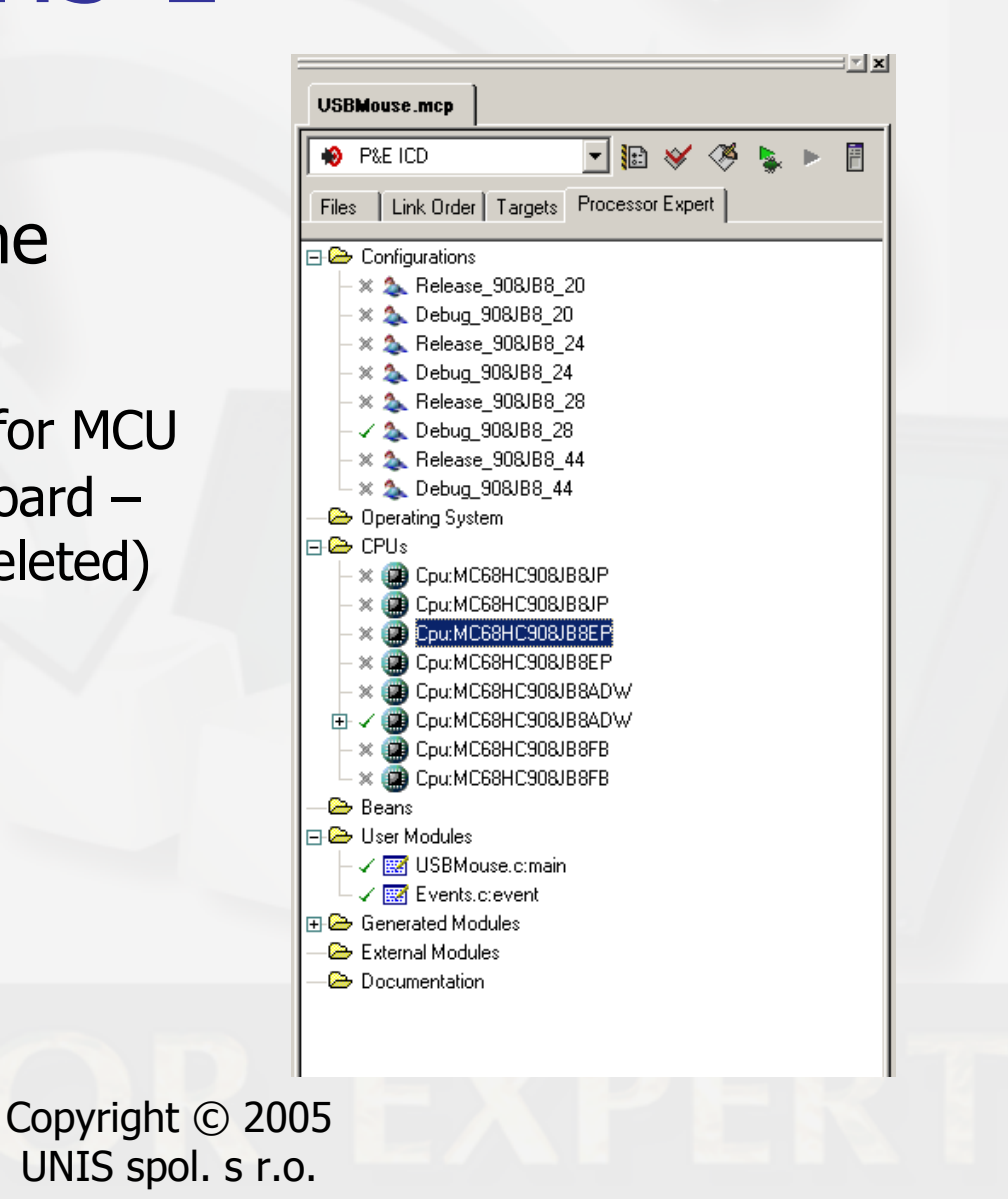

 Select Categories page in Bean selector. Expand and double click on SW\Communication\USB\_Mouse[USB\_HID\_Class] bean.

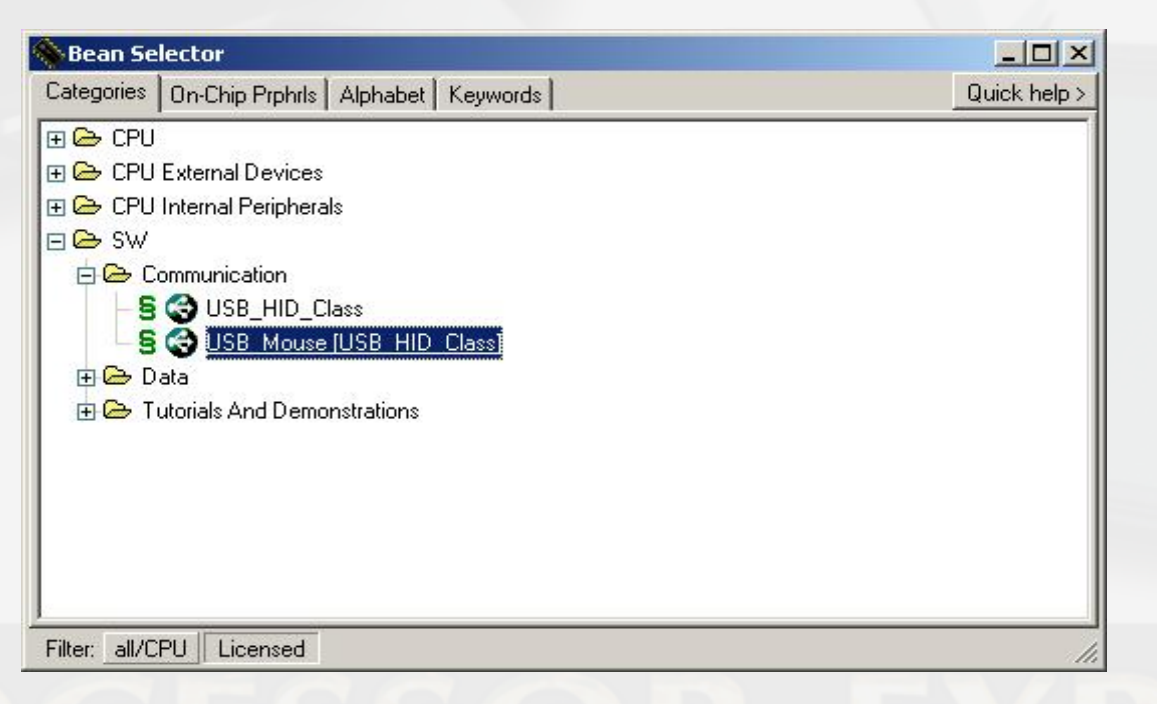

The bean will be added to current project. In the following dialog check "Do not ask again" checkbox and click on Yes button.

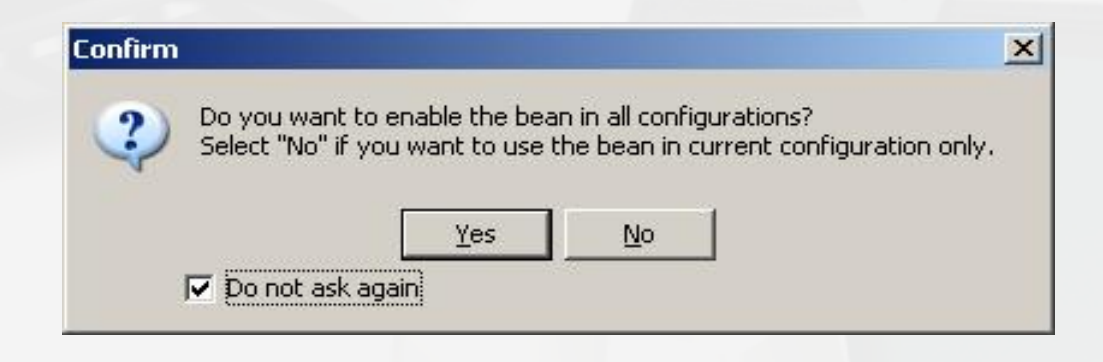

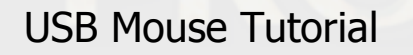

#### The following dialog appears – click to OK button

| Processor Expert helps you to select or create a shared bean                                                                                                    | ×   |
|----------------------------------------------------------------------------------------------------|-----|
| The bean "USB_Mouse[USB_HID_Class]" uses shared bean for item "Parent USB Bean".<br>Currently you have no appropriate bean in your project, you can add new one just now. |     |
| Add new shared bean: USB                                                                                                    |     |
|                                                                                                    |     |
|                                                                                                    |     |
|                                                                                                    |     |
|                                                                                                    |     |
|                                                                                                    |     |
| ✓ OK X Cancel ? H                                                                                                    | elp |
|                                                                                                    |     |

 HID1 and USB1 beans will be added to the project.

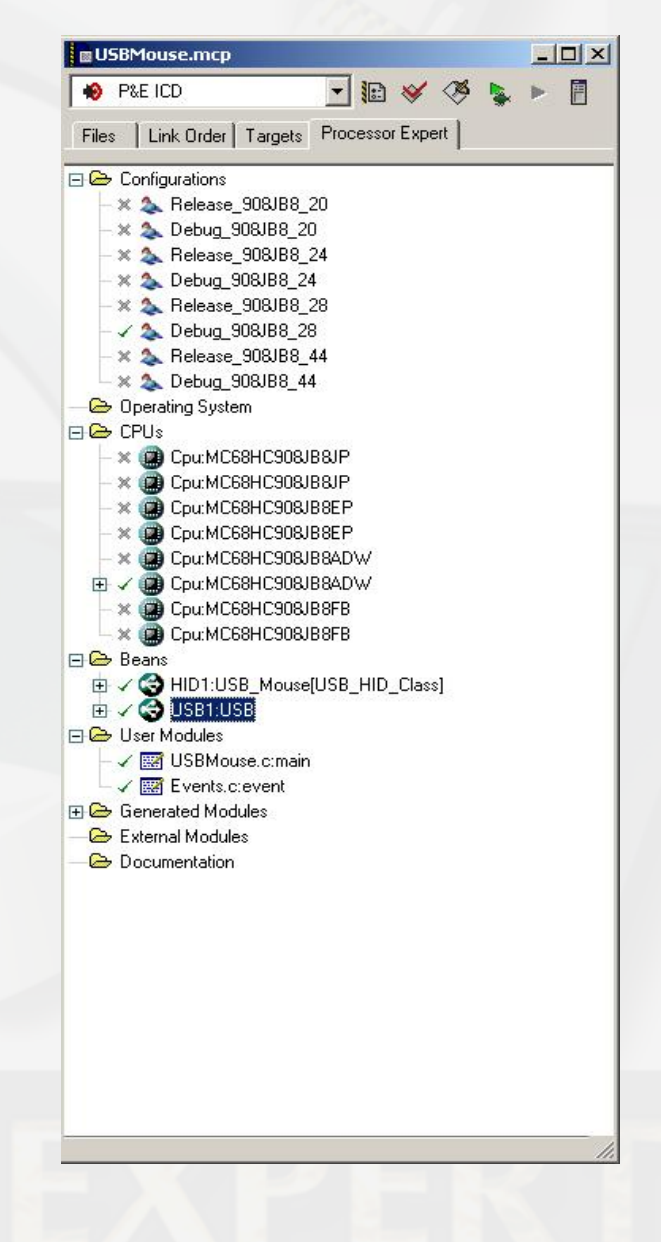

Select KBI Bean from Bean selector

| Sean Selector                                |              |
|----------------------------------------------|--------------|
| Categories On-Chip Prphrls Alphabet Keywords | Quick help > |
| E 🕞 CPU                                      | <b></b>      |
| 🖅 🗁 CPU External Devices                     |              |
| 🖃 🗁 CPU Internal Peripherals                 |              |
| 🗄 🗁 Communication                            |              |
| 🕀 🗁 Converter                                |              |
| 🕀 🗁 Display                                  |              |
| 🗇 🗁 Interrupts                               |              |
| 🗕 🗧 🌍 Extint                                 |              |
| 🚽 🗕 🔒 🛞 InterruptVector                      |              |
|                                              |              |
| 🕀 🗁 Measurement                              |              |
| 🕀 🗁 Memory                                   |              |
| 🕀 🗁 Peripheral Initialization Beans          |              |
| 🕀 🗁 Port I/O                                 |              |
|                                              |              |
| Filter: all/CPU Licensed                     | 11           |

 KBI bean will be added to your project

| P&E ICD       Processor Expert         Files       Link Order       Targets       Processor Expert         Configurations       Pelease_908JB8_20         Pelease_908JB8_20       Pelease_908JB8_24         Pelease_908JB8_28       Pelease_908JB8_28         Pelease_908JB8_28       Pelease_908JB8_28         Pelease_908JB8_28       Pelease_908JB8_28         Pelease_908JB8_28       Pelease_908JB8_28         Pelease_908JB8_28       Pelease_908JB8_28         Pelease_908JB8_28       Pelease_908JB8_28         Pelease_908JB8_28       Pelease_908JB8_28         Pelease_908JB8_28       Pelease_908JB8_28         Pelease_908JB8_28       Pelease_908JB8_28         Pelease_008JB8_28       Pelease_908JB8_28         Pelease_008JB8_28       Pelease_008JB8_28         Pelease_008JB8_28       Pelease_008JB8_28         Pelease_008JB8_28       Pelease_008JB8_28         Pelease_008JB8_28       Pelease_008JB8_28         Pelease_008JB8_28       Pelease_008JB8_28         Pelease_002JB8_28       Pelease_008JB8_28         Pelease_002JB8_28       Pelease_008JB8_28         Pelease_002JB8_28       Pelease_008JB8_28         Pelease_002JB8_28       Pelease_008JB8_28         Pelease_002JB8_28       Pelee                                                                                                    | P&E ICD       Processor Expert         Files       Link Order       Targets       Processor Expert         Configurations       A Release_908/B8_20         A Release_908/B8_20         A Release_908/B8_20         A Release_908/B8_20         B Release_908/B8_24         A Release_908/B8_28         Debug_908/B8_28         B Release_908/B8_28         B Release_908/B8_28         Debug_908/B8_28         Release_908/B8_28         Debug_908/B8_28         Debug_908/B8_28         Debug_908/B8_28         Debug_908/B8_28         Debug_908/B8_28         Debug_908/B8_28         Debug_908/B8_28         Debug_908/B8_28         Debug_908/B8_28         Cpu:MC68HC908/B8/P         DeprimC68HC908/B8/P         DeprimC68HC908/B8/P         DeprimC68HC908/B8/P         DeprimC68HC908/B8/P         DeprimC68HC908/B8/P         DeprimC68HC908/B8/P         DeprimC68HC908/B8/P         DeprimC68HC908/B8/P         DeprimC68HC908/B8/P         DeprimC68HC908/B8/P         DeprimC68HC908/B8/P         DeprimC68HC908/B8/P         DeprimC68HC908/B8/P         D                                                                                                    | USBMouse.mcp                                                                                                    |                                                                                                    |       |
|----------------------------------------------------------------------------------------------------|----------------------------------------------------------------------------------------------------|----------------------------------------------------------------------------------------------------|----------------------------------------------------------------------------------------------------|-------|
| Files       Link Order       Targets       Processor Expert         Configurations       X       Release_908JB8_20         X       Debug_908JB8_20         X       Release_908JB8_24         X       Debug_908JB8_28         X       Release_908JB8_28         X       Debug_908JB8_28         X       Debug_908JB8H         X       Debug_908JB8H         X       Cpu:MC68HC908JB8EP         X       Cpu:MC68HC908JB8FB         X       Cpu:MC68HC908JB8FB         X       Cpu:MC68HC908JB8FB         X       Cpu:MC68HC908JB8FB         Y       USBHOuse.c:main         Y       USBMouse.c:main                                                                                                    | Files       Link Order       Targets       Processor Expert         Configurations       X       Release_908JB8_20         X       Debug_908JB8_20         X       Release_908JB8_24         X       Debug_908JB8_24         X       Release_908JB8_28         X       Debug_908JB8_28         X       Debug_908JB8_28         X       Debug_908JB8_28         X       Debug_908JB8_28         X       Debug_908JB8_28         X       Debug_908JB8_28         X       Debug_908JB8_28         X       Debug_908JB8_28         X       Debug_908JB8_28         X       Debug_908JB8_28         X       Debug_908JB8_28         X       Debug_908JB8_28         X       Debug_908JB8_28         X       Debug_908JB8H         X       Cpu:MC68HC908JB8EP         X       Cpu:MC68HC908JB8FB         X       Cpu:MC68HC908JB8FB         X       Cpu:MC68HC908JB8FB         X       Cpu:MC68HC908JB8FB         X       Cpu:MC68HC908JB8FB         X       Cpu:MC68HC908JB8FB         Y       USBMouse.c:main         X       USBMouse.c:ma                                                                                                    | 🔞 P&E ICD                                                                                                    | 💽 🕼 😽 🧐 🦉                                                                                                    | . • 8 |
| Configurations Release_908/B8_20 Release_908/B8_20 Release_908/B8_24 Release_908/B8_24 Release_908/B8_28 Debug_908/B8_28 Pebug_908/B8_28 Pebug_908/B8_28 Pebug_908/B8_28 Pebug_908/B8_28 Pebug_908/B8_44 Debug_908/B8_44 Debug_908/B8_44 Pebug_908/B8_44 Pebug_908 | Configurations Release_908JB8_20 Release_908JB8_20 Release_908JB8_21 Release_908JB8_24 Release_908JB8_28 Pebug_908JB8_28 Pebug_908JB8_28 Pebug_908JB8_28 Pebug_908JB8_28 Pebug_908JB8_44 Pebug_908JB8_44 Pebug_908JB84DW Pebug_908JB84DW Pebug_908 | Files   Link Order   Target                                                                                                    | s Processor Expert                                                                                                    |       |
| <ul> <li>✓ Image Events.c:event</li> <li>              Generated Modules</li></ul>                                                                                                    | <ul> <li>∠ ≥ Generated Modules</li> <li>→ External Modules</li> <li>→ Documentation</li> </ul>                                                                                                    | Files       Link Order       Target:         Configurations       * Release_908JB8         Debug_908JB8       Release_908JB8         Release_908JB8       Release_908JB8         Release_908JB8       Release_908JB8         Release_908JB8       Release_908JB8         Release_908JB8       Release_908JB8         Release_908JB8       Release_908JB8         Release_908JB8       Release_908JB8         Release_908JB8       Release_908JB8         Release_908JB8       Release_908JB8         Release_908JB8       Release_908JB8         Release_908JB8       Release_908JB8         Release_008JB8       Release_908JB8         Release_008JB8       Release_908JB8         Release_008JB8       Release_908JB8         Release_008JB8       Release_908JB8         Release_008JB8       Release_908JB8         Release_008JB8       Release_908JB8         Release_008JB8       Release_908JB8         Release_008JB8       Release_908JB8         Release_008JB8       Release_908JB8         Release_008JB8       Release_008JB8         Release_008JB8       Release_008JB8         Release_008JB8       Release_008JB8         Release_008JB8 | S Processor Expert S Processor Expert S S 20 20 3_24 24 3_28 28 3_44 44  BB88IP BB84P BB84P BB84DW BB84DW |       |
|                                                                                                    |                                                                                                    |                                                                                                    | in                                                                                                    |       |
|                                                                                                    |                                                                                                    | - Cocumentation                                                                                                    |                                                                                                    |       |
|                                                                                                    |                                                                                                    |                                                                                                    |                                                                                                    |       |
|                                                                                                    |                                                                                                    |                                                                                                    |                                                                                                    |       |

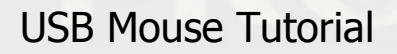

Copyright © 2005 UNIS spol. s r.o.

<u>Un</u>

#### Switch Items Visibility from Basic view to the Expert view

| 🗞 Bean Inspector KB1:KBI                                                | State of the local division of the local division of the local div |                             |
|-------------------------------------------------------------------------|----------------------------------------------------------------------------------------------------|-----------------------------|
| Bean Items Visibility Help <                                            | >                                                                                                    | Peripheral Initialization > |
| Properties Methods Events                                               | Comment                                                                                                    | -                           |
| KBI                                                                     | KBI                                                                                                    | ✓ KBI                       |
| 🚦 Pins                                                                  | 1                                                                                                    | + -                         |
| L     Pin0       L     Pin                                              |                                                                                                    | Unassigned p                |
| <ul> <li>Pull resistor</li> </ul>                                       | autoselected pull                                                                                                    | no pull resistor            |
| <ul> <li>☐ Interrupt service/event</li> <li>☐ Initialization</li> </ul> | Enabled                                                                                                    | Q                           |
| Lev Enable in init. code                                                | yes                                                                                                    | Q                           |
| BASIC ADVANCED EXF                                                      | ERT Bean Level:                                                                                                    | Low Level Bean 🥢            |

| ean Items Visibility Help <                 | >                      | Peripheral | Initialization > |
|---------------------------------------------|------------------------|------------|------------------|
| Properties Methods Events                   | Comment 1              |            |                  |
| Bean name                                   | KB1                    |            | <u> </u>         |
| KBI                                         | KBI                    | •          | KBI              |
| Pins                                        | 1                      | + -        |                  |
| Pin0                                        |                        |            |                  |
| Pin Pin                                     |                        | •          | Unassigned pa    |
| L Pin signal                                |                        |            |                  |
| Pull resistor                               | autoselected pull      | •          | no pull resistor |
| Generate interrupt on                       | rising or falling edge | •          | falling edge     |
| Interrupt service/event                     | Enabled                | 0          |                  |
| <ul> <li>Interrupt</li> </ul>               | INT_KBI                |            | INT_KBI          |
| <ul> <li>Interrupt priority</li> </ul>      | medium priority        | +          | not supported    |
| Initialization                              |                        |            |                  |
| <ul> <li>Enable in init. code</li> </ul>    | yes                    | Ð          |                  |
| <ul> <li>Events enabled in init.</li> </ul> | yes                    | 0          |                  |
|                                             |                        |            |                  |

**USB** Mouse Tutorial

 Set KBI bean settings as shown on screenshot below accurately.

> (Note, pins order in the pin list, Pins values and Pin signal name values are important)

| 3ean ItemsVisibility Help <                 | >                      | Peripheral Initialization             |
|---------------------------------------------|------------------------|---------------------------------------|
| Properties Methods Events                   | Comment                |                                       |
| / Bean name                                 | KB1                    |                                       |
| KBI                                         | KBI                    | ✓ KBI                                 |
| Pins                                        | 6                      | <u>+-</u>                             |
| 🖂 Pin0                                      |                        |                                       |
| - Pin                                       | PTA3_KBA3              | ✓ PTA3_KBA3                           |
| └ ✔  Pin signal                             | Left_Button            |                                       |
| Pin1                                        | - Chinese              |                                       |
| - Pin                                       | PTA1_KBA1              | ✓ PTA1_KBA1                           |
| -   ←   Pin signal                          | Right_Button           |                                       |
| 🖃 Pin2                                      |                        |                                       |
| Pin Pin                                     | PTA4_KBA4              | ✓ PTA4_KBA4                           |
| _ └ ←   Pin signal                          | Up                     | · · · · · · · · · · · · · · · · · · · |
| 🖂 Pin3                                      | - <u> </u>             |                                       |
| Pin                                         | PTA5_KBA5              | PTA5_KBA5                             |
| _└ ✔  Pin signal                            | Down                   |                                       |
| 🖻 Pin4                                      | - Carrieren            |                                       |
| Pin                                         | PTA7_KBA7              | ✓ PTA7_KBA7                           |
| -<  Pin signal                              | Left                   |                                       |
| 🖂 Pin5                                      |                        |                                       |
| - Pin                                       | PTA6_KBA6              | PTA6_KBA6                             |
| └ ✔  Pin signal                             | Right                  |                                       |
| Pull resistor                               | pull up                | 🛨 pull up                             |
| Generate interrupt on                       | rising or falling edge | \star falling edge                    |
| Interrupt service/event                     | Disabled               | 2                                     |
| Initialization                              |                        |                                       |
| 🖌 Enable in init. code                      | yes                    | 2                                     |
| <ul> <li>Events enabled in init.</li> </ul> | yes                    |                                       |

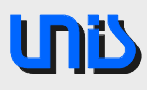

### Generate project

 Select Processor Expert menu – Generate Code 'USBMouse.mcp'

| Project: USB    | Mouse             |            |
|-----------------|-------------------|------------|
| Module:         |                   |            |
|                 |                   |            |
| Preparing for ( | code gener. Total | l lines: 1 |
|                 | hulaminae: 0      | Hints: 0   |

- When successfully finished
  - Browse the generated code
- Open <u>USBMouse.c</u> file this source contains main routine

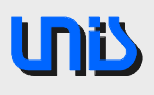

# Write application code 1

#### Write the main routine loop

- Get button status
- Initialize input report
- Update report
- Send report

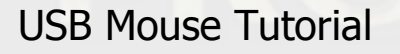

### Write application code 2

Copy prepared main function code to the main function.

Original main() function body generated by Processor Expert:

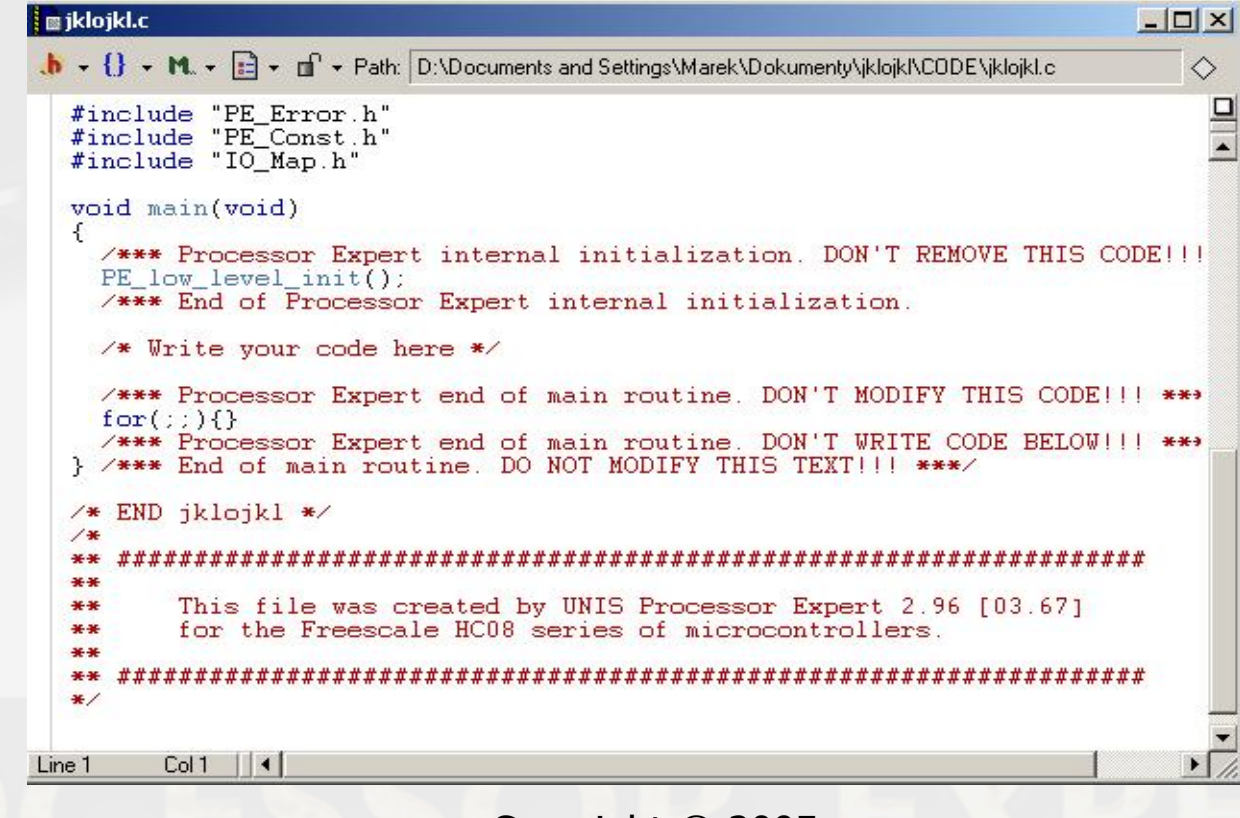

**USB** Mouse Tutorial

### Write application code 3

#### Predefined main()

| SBMouse.c                                                                                                    | 2                                                           |
|----------------------------------------------------------------------------------------------------|-------------------------------------------------------------|
| 🔥 🔸 🚺 🔸 🛍 🔸 🖆 🔸 Path: E:\Metrowerks\Projects\USB\USBMouse\CODE\USBMouse.c                                                                                                    |                                                             |
| void main(void)<br>{                                                                                                    |                                                             |
| <pre>#define Increment 1 byte KB_Data; HID1_DefineInputReport(1,Report_1)</pre>                                                                                                    |                                                             |
| <pre>/*** Processor Expert internal initialization. DON'T REMOVE THIS PE_low_level_init(); /*** End of Processor Expert internal initialization.</pre>                                                                                                    | CODE!!! ***/<br>***/                                        |
| <pre>for(;;) {     KB_Data=KB1_GetVal();     KB_Data=~KB_Data;</pre>                                                                                                    |                                                             |
| <pre>HID1_InitInputReport(1,Report_1);</pre>                                                                                                    |                                                             |
| HID1_SetReport(Report_1,Button_1,(KB_Data & Left_Button)>>1));<br>HID1_SetReport(Report_1,Button_2,KB_Data & Right_Button);                                                                                                    |                                                             |
| <pre>if (KB_Data &amp; Left)     HID1_SetReport(Report_1,X,-Increment);     if (KB_Data &amp; Right)     HID1_SetReport(Report_1,X,+Increment);     /* Increment X posi     /* Increment X posi     /* Increme</pre> | sed ? */<br>tion counter */<br>ssed ? */<br>tion counter */ |
| II (KE_Data & Down)       /* Down Dutton press         HID1_SetReport(Report_1,Y,+Increment);       /* Increment Y posi         if (KE_Data & Up)       /* Up button presse         HID1_SetReport(Report 1 Y -Increment);       /* Decrement Y posi                                                                                                    | sed (*/<br>tion counter */<br>d ? */<br>tion counter */     |
| <pre>while(HID1_SendReport(1, Report_1, TRUE, FALSE)!=ERR_OK); /* Send</pre>                                                                                                    | report */                                                   |
| 3                                                                                                    |                                                             |
| <pre>/*** Processor Expert end of main routine. DON'T MODIFY THIS CODE<br/>for(;;){}</pre>                                                                                                    | <b>***</b> /                                                |
| /*** Processor Expert end of main routine. DON'T WRITE CODE BELOW } /*** End of main routine. DO NOT MODIFY THIS TEXT!!! ***/                                                                                                    | <b>***</b> /                                                |
| .ine 57 Col 74 [ ] ◀ ]                                                                                                    |                                                             |
|                                                                                                    |                                                             |

Copyright © 2005 UNIS spol. s r.o.

# Test the Application

- Compile and start debug application
  - Click the Make icon to proceed build.
  - Click the Debug icon to start the debugger.
    - Run the application
- Connect JB8 board to computer's USB port

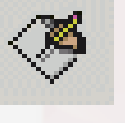

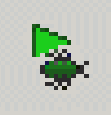

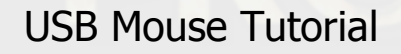

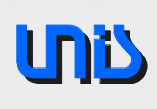

#### Demo board settings

Make sure the Demo board is configured properly

- JP4 (power source selection) 3-4
- JP1, JP2 debug interface selection both open

For more details see **Demo board manual** 

**USB** Mouse Tutorial

When the debugger started first time, the following dialog window appears:

| Attempting to contact target and pass security                   |                                                         |                    |
|------------------------------------------------------------------|---------------------------------------------------------|--------------------|
| Class 1 - Motorola ICS Board with processor installed. Emulation | connection ok. (Power controlled via DTR)               | ▼ <u>A</u> dvanced |
| -Class I, II, III, IV - Settings                                 |                                                         |                    |
| Serial Port:                                                     | Close Port                                              |                    |
| Baud: 9600 Baud                                                  |                                                         |                    |
| Specified Baud: 0                                                |                                                         |                    |
| The port is open                                                 |                                                         |                    |
|                                                                  |                                                         |                    |
| The target should have bypass canacitors on Vdd and Beset        | + Rage                                                  | mmandad            |
|                                                                  | Nett                                                    | minended           |
| Target MCU Security bytes                                        |                                                         |                    |
| C Attempt ALL Known security codes in order                      | C Attempt FF-FF-FF-FF-FF-FF-FF {From security.ini}      |                    |
| O Attempt FF-FF-FF-FF-FF-FF-FF (Blank Device)                    | C Attempt FF-FF-FF-FF-FF-FF-FF {From security.ini}      |                    |
| ● Attempt FF-FF-FF-FF-FF-FF-FF (From security.ini) (Recent)      | C Attempt 00-00-00-00-00-00-00 (Blank on older devices) |                    |
| Attempt FF-FF-FF-FF-FF-FF (From security.ini)                    | C User: 00-00-00-00-00-00-00                            | Load from S19      |
| C Attempt FF-FF-FF-FF-FF-FF-FF {From security.ini}               | GNORE security failure and enter moni                   | itor mode.         |
| Status: Invalid Response or No Response to last attemp           | ot to contact target.                                   |                    |
| 0. Hardware loopback detected: N 4. Device                       | entered monitor mode: N                                 |                    |
| 1. Device echoed some security bytes: N (Port?) 5. Reset w       | Jas Power-On Reset:                                     | Help               |
| 2. Device echoed all security bytes: N 6. ROM is                 | accesible (un-secured):                                 |                    |
| <ol><li>Device signaled monitor mode with a break: N</li></ol>   |                                                         |                    |
| Show this dialog before attempting to contact the target 68H0    | 208 board                                               |                    |
| Contact target with these settings                               |                                                         | Abort              |
| <u>contact target with these settings</u>                        |                                                         | Aport              |

Copyright © 2005 UNIS spol. s r.o.

- Set Target Hardware Type to Class 7 P&E MON08 Multilink
- Set Port to the LPTxx according to the HW connection (or USB)
- Set Clock Devider to 4
- Set "IGNORE security failure and enter monitor mode" checkbox in "Target MCU Security bytes" group (this settings have to be done only if current security bytes of the MCU are not known)
- Click on "Contact target with these settings..." button

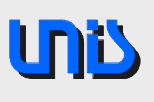

 When all described properties are set the window should look like

| Class 7 - P&E MON08 MULTILINK or USB MON08 MULTILIN                                                                                                    | IK connected to target via ribbon cable.                                                                                                    |
|----------------------------------------------------------------------------------------------------|----------------------------------------------------------------------------------------------------|
| Class 5, 7, 8 - CYCLONE, CYCLONE PRO, and MON08 MULT<br>Port: LPT1 - Parallel Port 1 (Address \$0378)<br>Device Type: JB1/8<br>Device Power: 5 Volts, Provided by P&E Interface<br>Device Clock: Target self-clocked, P&E Output Clock Disable<br>Clock Divider: 4<br>The target should have bypass capacitors on Vdd and Reset.                                           | ILINK Settings       1       2         Close Port       Pinout:       NC $\circ$ GND         Pinout:       NC $\circ$ RESET         GND* $\circ$ IRQ = HighV         Image: Second Second Secon |
| Target MCU Security bytes C Attempt ALL Known security codes in order Attempt FF-FF-FF-FF-FF-FF-FF (Blank Device) Attempt E4-CB-DC-00-E2-06-DC-04 (From security.ini) (Rec Attempt FF-FF-FF-FF-FF-FF-FF-FF-FF-FF-FF-FF-FF-                                                                                                    | Attempt FF-FF-FF-FF-FF-FF-FF-FF (From security.ini)     Attempt FF-FF-FF-FF-FF-FF-FF-FF (From security.ini) ent)     Attempt 00-00-00-00-00-00-00 (Blank on older devices)     User: 00-00-00-00-00-00-00     Load from S19                                                                                                    |
| Status: Invalid Response or No Response to last atter         0. Hardware loopback detected: N       4. Device         1. Device echoed some security bytes: N       5. Reset         2. Device echoed all security bytes: N       6. ROM         3. Device signaled monitor mode with a break: N       Image: Show this dialog before attempting to contact the target 68 | mpt to contact target.<br>e entered monitor mode: N<br>was Power-On Reset:<br>is accesible (un-secured):<br>HC08 board                                                                                                    |
| Contact target with these settings                                                                                                    | Abort                                                                                                    |

Copyright © 2005 UNIS spol. s r.o.

Click on Yes button to erase and program MCU

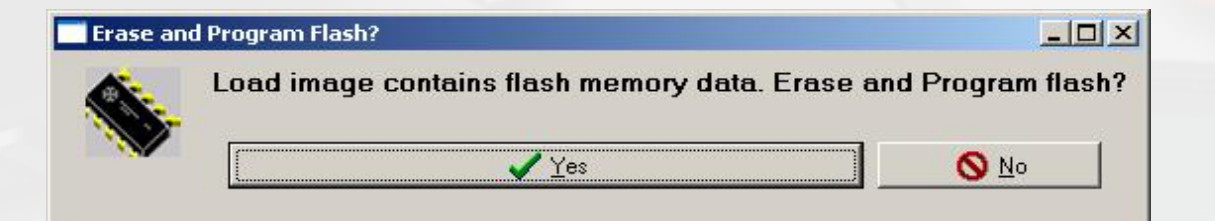

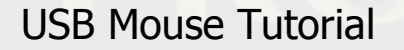

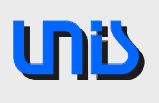

### Test the application

 Click the buttons on board and use it for moving the mouse cursor on PC's screen

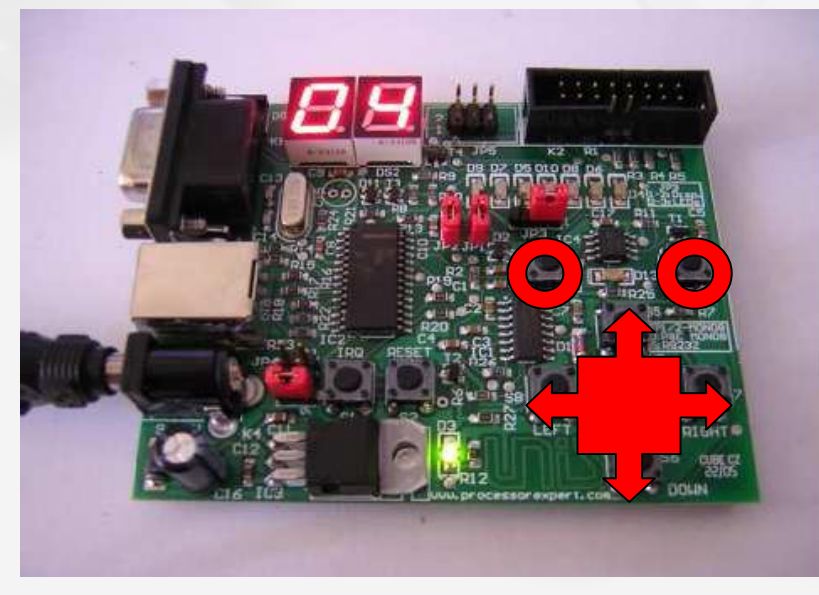

### **Additional tips**

#### How to prepare clear instalation of USBMouse application

- Run regedt32.exe from Start/command menu
- Set full access rigths of the current account for the following key: HKEY\_LOCAL\_MACHINE\SYSTEM\CurrentControlSet\Enum\USB
- Delete following key: HKEY\_LOCAL\_MACHINE\SYSTEM\CurrentControlSet\Enum\USB\Vid\_xxxx&Pid \_yyyy where xxxx is vendor ID and yyy is prouuct ID specified in the USB Bean

# **Comparison of Approaches**

- Traditional
  - Deep HW knowledge required
  - USB knowledge required
  - Need to write driver (or re-use library) ... is it available?
  - More time for development
  - Application code
  - Full control over application code

- Processor Expert
  - Less HW knowledge required
  - Minimal USB knowledge required
  - No MCU drivers writing
  - Portable code
  - Less time to final product!
  - Application code